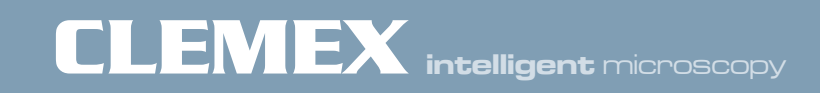

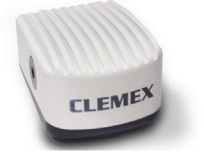

## L-Type Camera

USB 2.0 High Speed Camera Installation Sheet

## Note: The Clemex software must be installed before installing the camera.

- **1.** Please ensure that you have a **High Speed USB 2.0** port on you PC.
- **2.** Right-click on your Desktop to access the **Screen Resolution** Window and check that your screen resolution is set at a minimum of 1920 x 1080.

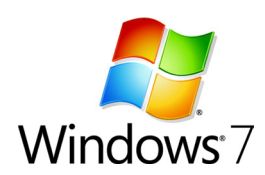

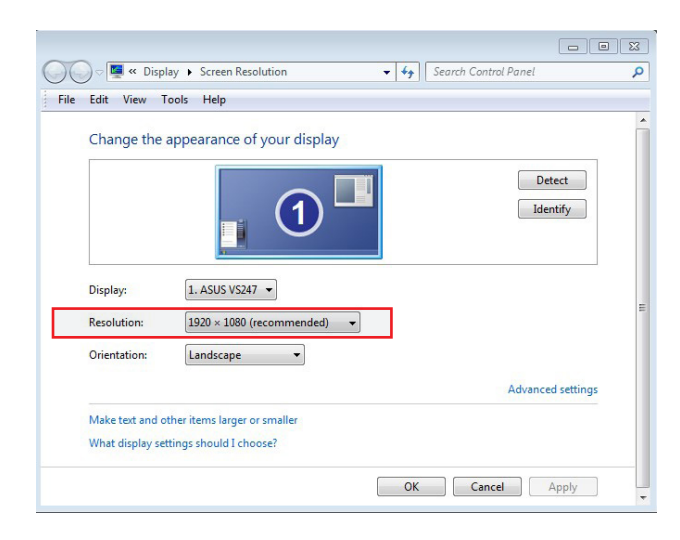

3. Plug the Clemex L-Type USB 2 camera in any available USB 2.0 port.

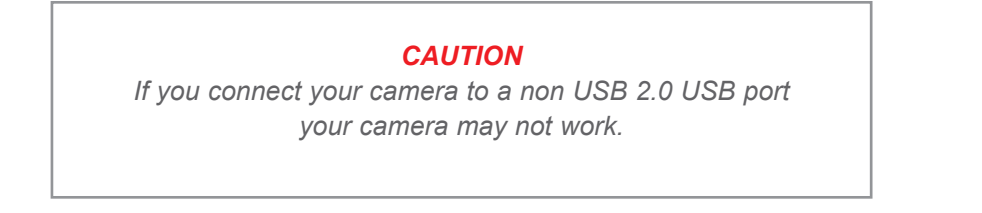

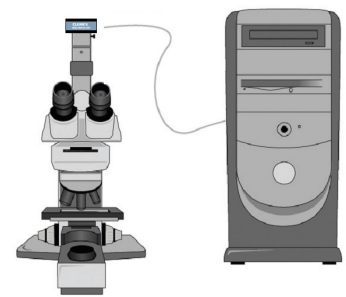

**4.** The computer installs the appropriate device driver software and tells you when it is finished.

| Installing device driver<br>Click here for status. | software 🌯 × <sub>Cl</sub> |       |
|----------------------------------------------------|----------------------------|-------|
| Driver Software Installation                       |                            | X     |
| USB 2.0 Camera installed                           |                            |       |
| USB 2.0 Camera                                     | 🗸 Ready to use             |       |
|                                                    |                            | Close |

**5.** To synchronise the camera with the Clemex software, open the **Video Input Setup** program which is found in the **Clemex Image Analysis** folder on your desktop.

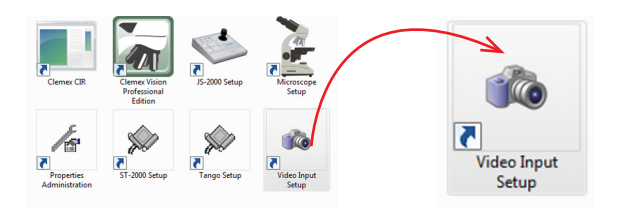

6. Click Auto-Install Camera. The camera details appear. Click to close the window.

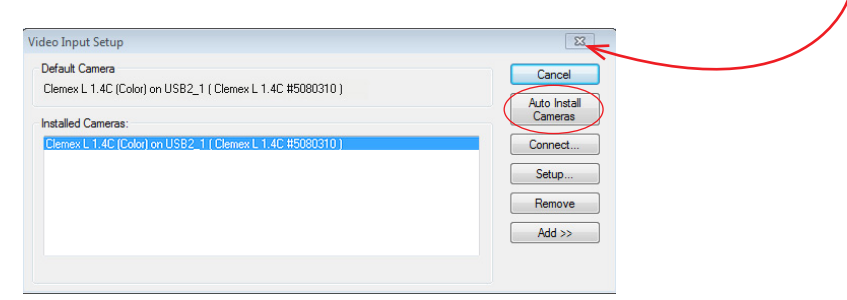

7. Run your Clemex software by double-clicking on the appropriate icon (Clemex Captiva, Clemex Vision Lite, Clemex Vision PE, Clemex CMT.HD or Clemex CIR) in the Clemex Image Analysis folder on your desktop.

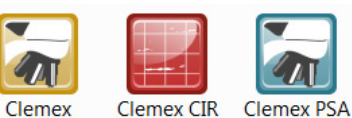

Clemex

VisionLite

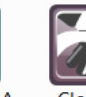

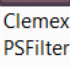

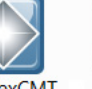

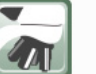

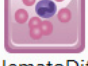

ClemexCMT

Captiva

Clemex VisionPE

HematoDiff

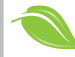

A green movement. When you finish reading this flyer, you can give it to another person or put it in the recycling bin. You can also consult our flyers and brochures on line at www.clemex.com. © Clemex Technologies inc. 2014